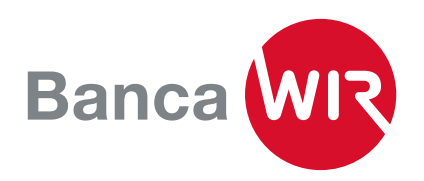

## Guida all'installazione dell'E-Banking

Gestione del conto chiara, registrazione rapida dei pagamenti e Airlock 2FA, la soluzione di sicurezza comprovata. Sono queste le caratteristiche dell'E-Banking della Banca WIR.

**1.** Una volta ricevuta la lettera con il numero di contratto e la password iniziale per l'E-Banking, può procedere con la configurazione dell'E-Banking.

| Numero di contratto | Password   |
|---------------------|------------|
| 54XXXXX             | !4KXXXXXXX |

Può accedere da qui al login dell'E-Banking (wir.ch)

2. Compili la maschera di registrazione con i dati che ha ricevuto.

**4.** Al primo accesso le verrà chiesto di sostituire la password con una password personalizzata scelta da lei.

Per una maggiore sicurezza, scelga password lunghe (almeno 10 caratteri) con combinazioni alfanumeriche arbitrarie corredate da caratteri speciali.

## Cambiare la password

accederà all'E-Banking avrà bisogno di per l'identificazione. È per questo e proposto in automatico di installare e di accesso «Airlock 2FA».

| Numero di contratto                                                                         |                                                              |  |
|---------------------------------------------------------------------------------------------|--------------------------------------------------------------|--|
|                                                                                             |                                                              |  |
| Password                                                                                    |                                                              |  |
|                                                                                             | 5. Ogni qualvolta                                            |  |
| Login                                                                                       | un terzo elemento                                            |  |
| 3 Riceverà un SMS contenente un codice per la registra-                                     | attivare il metodo                                           |  |
| zione iniziale. Lo inserisca alla voce «Codice di sicurezza».                               | Importante                                                   |  |
| Login                                                                                       | procedura                                                    |  |
| Login                                                                                       | Accedi al tuo E-Banking anco<br>standard di sicurezza con un |  |
| Abbiamo inviato un SMS al vostro numero di cellulare. Immettete qui il codice contenuto nel | Puoi passare al nuovo metod                                  |  |
|                                                                                             | Ulteriori informazioni su Airloo                             |  |

| Importante: passare alla nuova procedura di login                                                                                                    |  |  |  |  |
|----------------------------------------------------------------------------------------------------|--|--|--|--|
| Accedi al tuo E-Banking ancora più comodamente. Il metodo di login Airlock 2FA combina gli ultimi<br>standard di sicurezza con un alto livello di facilità d'uso. |  |  |  |  |
| Puoi passare al nuovo metodo di login in soli 2 minuti in 4 semplici passi.                                                                                       |  |  |  |  |
| Ulteriori informazioni su Airlock 2FA possono essere trovate qui.                                                                                                 |  |  |  |  |
| Passa più tardi al nuovo sistema Passa ora al nuovo sistema                                                                                                    |  |  |  |  |
|                                                                                                    |  |  |  |  |

L'ultimo processo di login su 11.03.2024 08:12 è riuscito.

Login E-Banking

Codice di sicurezza

**6.** Clicchi su «Procedere con il nuovo metodo» per continuare la configurazione. La maschera la guiderà passo dopo passo nell'attivazione di Airlock 2FA.

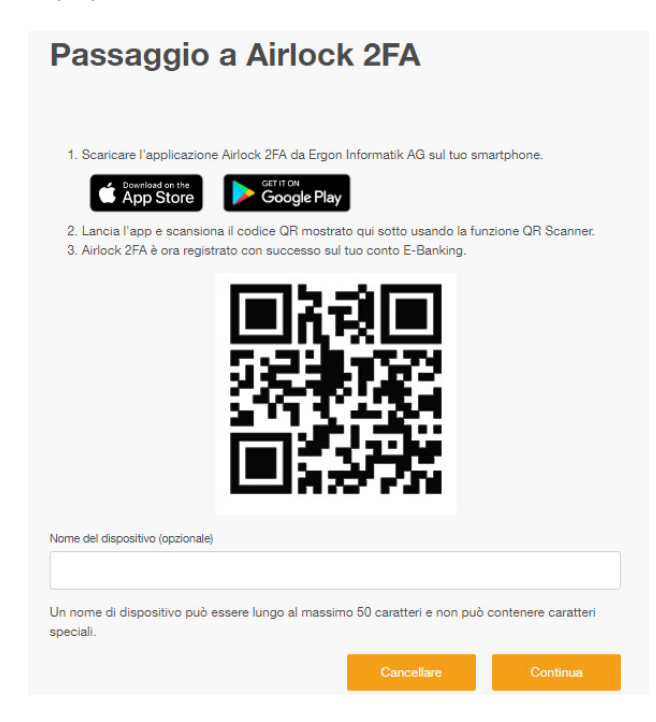

**7.** Apra l'app Airlock 2FA e clicchi su scanner QR nella barra di menu inferiore dell'app.

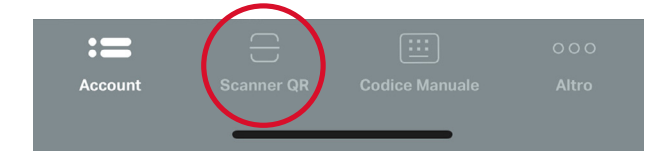

**8.** Scansioni con lo smartphone il codice QR mostrato sullo schermo del computer. Nell'app visualizzerà il suo numero di contratto con il logo di Banca WIR come nuovo account utente:

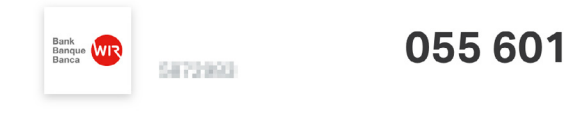

**9.** Infine, nella fase di configurazione, dal PC potrà anche assegnare un nome al dispositivo (es.: iPhone Mario), cosa che le tornerà utile se intende utilizzare **Airlock 2FA** su più dispositivi.

| Nome del dispositivo (opzionale)                              |                           |                     |
|---------------------------------------------------------------|---------------------------|---------------------|
|                                                               |                           |                     |
| Un nome di dispositivo può essere lungo al massi<br>speciali. | mo 50 caratteri e non può | contenere caratteri |
|                                                               |                           |                     |

Cliccando su **Avanti** accede alla maschera di chiusura della procedura.

| Migrati con successo                                                                                                    |                                            |
|----------------------------------------------------------------------------------------------------|--------------------------------------------|
| Il passaggio è stato completato con successo. D'ora in poi, il tuo login è c<br>tramite Airlock 2FA. Clicca su Continua per andare direttamente al tuo E-B | omodo e semplice<br>lanking.<br>Continuare |

**10.** Viene visualizzata l'avvenuto passaggio e puô accedere all'E-Banking con il suo numero di contratto, la password ipersonale e l'app Airlock 2FA.

Le auguriamo tante transazioni proficue con il nostro E-Banking.